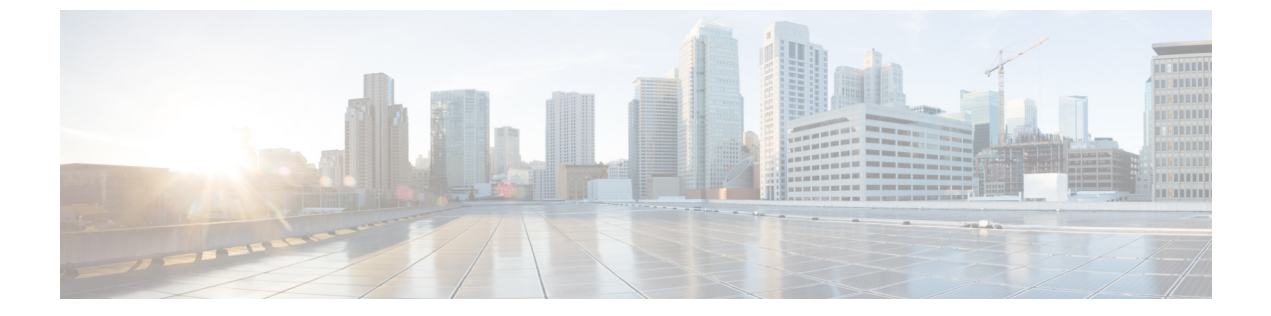

# HyperFlex Data Platform でのライセンス設 定

- •スマートライセンスと HyperFlex (1ページ)
- ライセンスの遵守とフィーチャの機能 (6ページ)
- ・接続環境でのライセンスの管理(7ページ)
- ・非接続環境でのライセンスの管理(13ページ)

# スマート ライセンスと HyperFlex

#### 概要

シスコスマートソフトウェアライセンシング(スマートライセンス)はインテリジェントな ソフトウェアライセンス管理システムで、組織全体でライセンスを調達、導入、管理するな ど、時間のかかる手動のライセンスタスクを自動化します。ライセンスの所有権と使用状況が 可視化されるので、何を所有し、どのくらい使用しているかを把握できます。

スマート ライセンシングは、企業全体のライセンス プーリングを導入します。サーバベース のライセンスやスマートライセンスは、デバイスにノードロックされないので、企業が所有す る互換性のあるデバイスでこれらを使用できます。仮想アカウントを使用して、会社のライセ ンスと製品インスタンスを論理エンティティ(事業単位、製品タイプ、IT グループなど)に体 系化すると、仮想アカウント間でデバイスとライセンスを簡単に移転できるようになります。

スマート ライセンシング機能は Cisco HyperFlex に統合されており、HX ストレージクラスタ を作成するとすぐに自動的に有効になります。HX ストレージクラスタでライセンス消費の報 告を開始するには、Cisco スマート アカウントを介して Cisco Smart Software Manager (SSM) に登録する必要があります。スマート アカウントは、会社全体のシスコ ソフトウェア ライセ ンスと製品インスタンスに関する完全な可視性とアクセス制御を提供するクラウドベースのリ ポジトリです。登録は、1 年間有効です。

登録すると、HyperFlex がスマートアカウントで識別され、ライセンス使用状況が Cisco Smart Software Manager または Smart Software Manager サテライトに報告されるようになります。登録 後、HyperFlex はライセンス使用状況と現在のライセンス ステータスを Cisco Smart Software Manager または Smart Software Manager サテライトに報告します。詳細については、以下のラ イセンス ステータス セクションを参照してください。

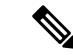

 (注) これを機能させるには、すべての HyperFlex 管理 IP のポート 80 および 443 を tools.cisco.com に対して開く必要があります。

HX ストレージ クラスタを登録した後、Cisco Smart Software Manager または Smart Software Manager サテライトに対して HyperFlex を特定するために使われる証明書が通信メッセージに 署名します。HyperFlex は次の要求を自動的に送信します。

- •6か月ごとの登録更新要求。自動登録更新が発生しない場合は、stcli license renew id コマンドを使用して手動で更新してください。
- スマートライセンシングでは、30日ごとの承認更新要求が必要とされます。自動承認更 新が発生しない場合は、stcli license renew auth コマンドを使用して手動で更新してく ださい。スマートライセンシング承認を手動で更新する必要があるのは、更新しようとし たときに接続が使用不可である場合、または更新時刻が接続ウィンドウの範囲外である場 合のみです。
- さらに、ライセンスの使用状況が変化するたびに、承認更新要求が Cisco Smart Software Manager または Smart Software Manager サテライトに送信されます。この承認は、90 日間 有効です。90 日間承認を更新するよう HyperFlex が Cisco Smart Software Manager または Smart Software Manager サテライトに連絡しない場合は、HyperFlex によって消費されたラ イセンスが回収され、プールに戻されます。

#### ライセンスステータス

| 登録ステータス | 説明                                                                                                    | ステータスの検証                                                                                                    | システム機能          |
|---------|----------------------------------------------------------------------------------------------------|----------------------------------------------------------------------------------------------------|-----------------|
| 評価モード   | スマート ライセンシング<br>は有効になっています<br>が、HX ストレージクラ<br>スタが Cisco Smart<br>Software Manager または<br>Smart Software Manager サ<br>テライトに登録されてお<br>らず、90 日間の評価期間<br>内です。 | ステータスを検証<br>するか、または評<br>価期間の残り時間<br>を確認するには、<br>実行します。<br>#stcli license<br>show all<br>Result:<br>Mode = Eval &<br>Remaining<br>period(Number of<br>Days:Hours:Minutes) | 特性や機能には影響ありません。 |

| 登録ステータス                                                                 | 説明                                                                                                    | ステータスの検証                                                                                          | システム機能                                                                                                    |
|-------------------------------------------------------------------------|----------------------------------------------------------------------------------------------------|---------------------------------------------------------------------------------------------------|----------------------------------------------------------------------------------------------------|
| 評価期限切れ                                                                  | スマートライセンシング<br>は有効になっています<br>が、HX ストレージクラ<br>スタが Cisco Smart<br>Software Manager または<br>Smart Software Manager サ<br>テライトに登録されてい<br>ません。ライセンスは初<br>期未確認状態です。コン<br>プライアンス違反とは見<br>なされません。 | ステータスを検証<br>するには、#stcli<br>license show all<br>を実行します。<br>Result:<br>Mode = Evaluation<br>Expired | <ul> <li>特性や機能には影響ありません。</li> <li>Syslog メッセージを生成します。</li> <li>HX Connect UI で評価期限切れアラームを生成します。</li> </ul> |
| 適合                                                                      | スマート ライセンシング<br>が有効で、HXストレージ<br>クラスタが Cisco Smart<br>Software Manager または<br>Smart Software Manager サ<br>テライトに登録されてい<br>ます。所有している数よ<br>りも少ないライセンスを<br>消費しています。                          |                                                                                                   |                                                                                                    |
| HyperFlex リリース<br>5.0(2a) 以降は[コン<br>プライアンス違反<br>(Out of<br>Compliance)] | -                                                                                                    | -                                                                                                 | フィーチャと機能への影響については、セクショ<br>ンを参照してください。<br>ライセンスの遵守と<br>フィーチャの機能 (6<br>ページ)                                  |

I

| 登録ステータス                                                                  | 説明                                                                                                    | ステータスの検証                                                                                         | システム機能                                                                                                    |
|--------------------------------------------------------------------------|----------------------------------------------------------------------------------------------------|--------------------------------------------------------------------------------------------------|----------------------------------------------------------------------------------------------------|
| HyperFlex リリース<br>5.0 (1b) 以前のコ<br>ンプライアンス違<br>反 (Out of<br>Compliance)] | <ul> <li>所有している数よりも多いライセンスを消費しています。</li> <li>重要 デバイスがコンプライアンス違反ココットしたり、シスマリートで、り、シスマリートで、リーンしたりののコンプライアンスは数部のついた、シャリウままでのコンプライアンスはありまたは、Smart Software Manager または、Smart Software Manager サテライトに変弱していたい、したが、の方をしたが、ためののでは、たい、の方でのコンプライアンスは、「初期間のインプライアンスは、「ないない、たい、たい、たい、たい、たい、たい、たい、して、たい、、、、の期間でのコンプライアンス、たい、、、、、、、、、、、、、、、、、、、、、、、、、、、、、、、、、、、</li></ul> | ステータスを検証<br>するには、#stcli<br>license show all<br>を実行します。<br>Result:<br>Mode = Out of<br>Compliance | <ul> <li>特性や機能には影響ありません。</li> <li>Syslog メッセージを生成します。</li> <li>クラスタレベルのHX Connect UI でコンプライアンス違反アラームを生成します。</li> <li>(注) コンプライアンス違反状態は知的財産 EULA を侵害するため、サポートを継続的に受けるにはライセンスの購入または更新が必要です。</li> </ul> |

| 登録ステータス                        | 説明                                                                                                    | ステータスの検証                                                                                                    | システム機能                                                                                                    |
|--------------------------------|----------------------------------------------------------------------------------------------------|----------------------------------------------------------------------------------------------------|----------------------------------------------------------------------------------------------------|
| 認証が期限切れ                        | スマートライセンシング<br>が有効で、HXストレージ<br>クラスタが Cisco Smart<br>Software Manager または<br>Smart Software Manager サ<br>テライトに登録されてい<br>ますが、90 日間を超えて<br>Cisco Smart Software<br>Manager または Smart<br>Software Manager サテライ<br>トと通信していません。 | ステータスを検証<br>するには、#stcli<br>license show<br>status を実行しま<br>す。<br>Result:<br>Mode =<br>Authorization<br>Expired                                                                                                    | <ul> <li>特性や機能には影響ありません。</li> <li>Syslog メッセージを生成します。</li> <li>HX Connect 上でイベントやアラームは発生しません。</li> <li>Cisco Smart Software Manager ポータルに、フラグと通知が表示されます。</li> </ul>     |
| エクスポート制御<br>フラグが「不可」<br>に設定された | スマートライセンシング<br>が有効で、HXストレージ<br>クラスタが Cisco Smart<br>Software Manager または<br>Smart Software Manager サ<br>テライトに登録されてい<br>ますが、エクスポート制<br>御を使用するように登録<br>できません。                                                               |                                                                                                    | <ul> <li>動作は、Cisco Smart</li> <li>Software Manager サーバによってほとんど制御されます。</li> <li>(注) このステータスは、HX ストレージクラスタに制限付き機能が含まれている場合にのみ該当します。</li> </ul>                            |
| ID 証明書が期限切<br>れ                | スマートライセンシング<br>が有効で、HXストレージ<br>クラスタが Cisco Smart<br>Software Manager または<br>Smart Software Manager サ<br>テライトに登録されてい<br>ますが、6か月を超えて<br>ID 証明書が更新されてい<br>ません。ライセンスは後<br>続未確認状態で、コンプ<br>ライアンス違反と見なさ<br>れます。                  | ステータスを確認<br>するには、次を実<br>行します。<br>#stcli license<br>show status<br>Result:<br>Mode: ID<br>Certificate<br>Expired<br>すべての条件をク<br>リアしてコンプラ<br>イアンスステータ<br>スに戻すには、次<br>のコマンドを実行<br>します。<br>#stcli license<br>renew<br><auth>/<id></id></auth> | <ul> <li>Syslog メッセージを<br/>生成します。</li> <li>HX Connect 上でイベ<br/>ントやアラームは発<br/>生しません。</li> <li>Cisco Smart Software<br/>Manager ポータルに、<br/>フラグと通知が表示<br/>されます。</li> </ul> |

# ライセンスの遵守とフィーチャの機能

Cisco HXDP リリース 5.0(2a) 以降、有効な Cisco HyperFlex ソフトウェア ライセンスが必要で す。ライセンスが期限切れまたは不十分な HX Connect ユーザーは、特定のフィーチャにアク セスできないか、フィーチャの機能が制限されます。フィーチャがロックされる前に、目立つ カウントダウン バナーが表示され、ライセンス コンプライアンスの必要性とライセンス更新 ページへのリンクをユーザーに警告します。

Cisco HXDP リリース 5.0 (2a) 以降、評価の終了時またはライセンス遵守日の後の猶予期間が 終了した時点でライセンスが期限切れまたは不十分なHXコネクトユーザーは、期限切れにな る前にアクセスできたすべての機能にアクセスできなくなります。現在の構成では限られた情 報しか得られず、構成の変更はサポートされていません。

機能がロックされる前に、目立つライセンス遵守カウントダウンバナーが表示され、ライセン ス遵守の必要性とライセンス更新ページへのリンクをユーザーに警告します。

Cisco EULA を表示するには、https://www.cisco.com/c/en/us/about/legal/cloud-and-software/end\_user\_license\_agreement.html を参照してください。

図1:30日間の猶予期間を示すカウントダウンバナーの例

(注)

日数が減少して、フィーチャの機能がいつロックされるかが示されます。

| = coco HyperFlex Connec       | a                                         |                             |            |                             | HyperFlexDemo                          |                             |                        | Q 09 A8               | n o             | •        | æ      |
|-------------------------------|-------------------------------------------|-----------------------------|------------|-----------------------------|----------------------------------------|-----------------------------|------------------------|-----------------------|-----------------|----------|--------|
| <ul> <li>Dashboard</li> </ul> | <ul> <li>HyperFle<br/>required</li> </ul> | x Data Platform<br>license. | license is | out of compliance and there | are 30 days remaining in the grace per | riod after which features v | vill be blocked. Go to | HyperFlex licensing t | to activate the | 34       | ) days |
| Alarms                        | Datas                                     | tores                       |            |                             |                                        |                             |                        | Last refreshed at 0   | 8/17/2022 9 19  | 28.PM () |        |
| t Events                      | 6 Create                                  | e Datastore                 |            | dount @Unmount X Dele       |                                        |                             |                        | € Y Filte             | ur .            |          |        |
| Activity                      |                                           | Name                        | ^          | Mount Summary               | Pairing Status                         | Status                      | Size                   | Used                  | Free            |          |        |
| ANALYZE                       | 0.                                        | Ds1                         |            | Unmounted                   | % Unpaired                             | Normal                      | 1 118                  | 0.8                   | 118             |          |        |
| Performance                   | 0                                         | 052                         |            | Mounted                     | % Unpaired                             | Normal                      | 1000 G/B               | 0.8                   | 1000 Gi         |          |        |

| HyperFlex Connect                                                                                                |                         |                                         | HyperFlexDemo                           |             |          | 0 09 48           |                          |
|----------------------------------------------------------------------------------------------------|-------------------------|-----------------------------------------|-----------------------------------------|-------------|----------|-------------------|--------------------------|
| MONITOR                                                                                                    | HyperFlex Data Platform | license is out of compliance. Go to Hyp | erRex licensing to activate the require | ed license. |          |                   |                          |
| Q Alarms                                                                                                    |                         |                                         |                                         |             |          |                   |                          |
| C Events                                                                                                    | Datastores              |                                         |                                         |             |          | Last refreshed at | 06/17/2022/9/16:45 PM () |
| Activity                                                                                                    | 6 Create Datastore 🔀    | ldit - Mount © Unmount × Delet          |                                         |             |          | <b>⊙</b> × Fi     | ier                      |
| INALVZE                                                                                                    | Name                    | <ul> <li>Mount Summary</li> </ul>       | Pairing Status                          | Status      | Size     | Used              | Free                     |
| A Performance                                                                                                    | 051                     | Unmounted                               | S Unpaired                              | Normal      | 1 118    | 08                | 1 1/8                    |
| Pyperfine knows is required to<br>were the feature.<br>Go to StateWhee Assures<br>activate the required latence. | 642                     | Mounted                                 | % Unpaired                              | Normal      | 1000 G/B | 08                | 1000 GiB                 |
| Encryption                                                                                                    | 0 items selected        |                                         |                                         |             |          |                   |                          |
| ANAGE                                                                                                    |                         |                                         |                                         |             |          |                   |                          |
| System Information                                                                                               |                         |                                         |                                         |             |          |                   |                          |
| B Datastores                                                                                                    |                         |                                         |                                         |             |          |                   |                          |
| isesi                                                                                                    |                         |                                         |                                         |             |          |                   |                          |
| Virtual Machines                                                                                                 |                         |                                         |                                         |             |          |                   |                          |

図 2: ライセンスの有効期限が切れたときに表示されるバナーとアイコン

| 1. | 期限切れのライセンス バナー        | HXDP ライセンスが遵守違反状態として示され<br>ます。「HyperFlex ライセンスに移動」リンクか<br>らライセンス更新ページが開きます。                   |
|----|-----------------------|-----------------------------------------------------------------------------------------------|
| 2. | フィーチャのロックとホバーテ<br>キスト | 特定のフィーチャがロックされていることを示<br>します。ロックにカーソルをホバーさせると、<br>ライセンス遵守ノートが表示され、ライセンス<br>更新ページへのリンクが表示されます。 |

# 接続環境でのライセンスの管理

接続環境でライセンスを管理するには、次の手順を実行します。

## スマート ライセンスにクラスタを登録する

スマート ライセンスは自動的に HX ストレージクラスタに組み込まれ、デフォルトで有効に なります。スマートライセンスをインストールする必要はありません。HX ストレージクラス タはスマート ライセンスに登録されず、90 日間の評価モードに入ります。90 日以内に、HX ストレージクラスタを登録して機能をすべて使用できるようにする必要があります。

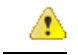

注目 HyperFlex クラスタを Smart Software Manager サテライトに登録する前に、プロキシが設 定されていないことを確認します。プロキシが設定されている場合は、クラスタを Smart Software Manager サテライトに登録する前にプロキシを削除してください。

はじめる前に

 スマートライセンスは、Cisco HX リリース2.5 で導入されました。クラスタで HX 4.0 リ リース以降が実行されていることを確認することをお勧めします。  スマートライセンスの使用を開始する前に、Ciscoスマートアカウントを持っている必要 があります。ご注文時にスマートアカウントを作成(または選択)するか、ご注文時以外 のときにスマートアカウントを作成して新規または既存のライセンスを追加していくこと ができます。

スマートアカウントを作成するには、[Cisco Software Central] > [スマートアカウントの 申請(Request a Smart Account)]

(https://webapps.cisco.com/software/company/smartaccounts/home?route=module/accountcreation) を参照してください。

HX ストレージ クラスタは、次のいずれかの方法で Cisco スマート ソフトウェア マネージャ (SSM)に登録できます。

### HX Connect を通してスマート ソフトウェア ライセンスによりクラスタを登録する

Cisco では、HX Connect を通してスマート ソフトウェア ライセンスを持つクラスとを登録す ることを推奨します。

#### 始める前に

- ・製品インスタンス登録トークンが必要です。トークンがない場合、Ciscoスマートソフトウェアマネージャでトークンを作成できます。製品インスタンス登録用のトークンを作成する方法の詳細については、登録トークンの作成(10ページ)を参照してください。
- ステップ1 HX Connect にログインします。
- ステップ2 [Dashboard (ダッシュボード)]ページで、[Cluster License not registered (クラスタ ライセンスが登録さ れていません)] をクリックします。

| ≡ diado HyperFlex Connect    |                               | rk-4                                  | .2-source   |                            | Q 🗷 1 🔺 3 🛛 🕥 🖉                                                                                                    |
|------------------------------|-------------------------------|---------------------------------------|-------------|----------------------------|----------------------------------------------------------------------------------------------------|
| C Dashboard                  | OPERATIONAL STATUS<br>Online  |                                       |             | ① Cluster License not re   | egistered                                                                                                    |
| Alarms                       | Warning ①                     |                                       |             | 🔺 No Node failure can t    | be tolerated                                                                                                    |
| Activity                     | Сарасіту<br>1.8 тв            | 1.5%<br>27.4 GB Used                  | 1.8 TB Free | STORAGE OPTIMIZATION Calcu | age optimization, compression and deduplication ratios will be<br>lated once we have sufficient information regarding duster usage. |
| ANALYZE                      | NODES<br>1                    | 1 VMWARE VIRTUAL PLATFOR<br>Converged | м           |                            |                                                                                                    |
| PROTECT                      | VIRTUAL MACHINES<br>0 VMs     | POWERED ON                            | SUSPENDED   | POWERED OFF                |                                                                                                    |
| MANAGE<br>System Information | IOPS Last 1 hour              |                                       |             |                            | Read Max : 6.9 Min : 0 Avg : 0.12     Write Max : 6.5 Min : 4.6 Avg : 5.32                                                          |
| Datastores                   | 6                             | 1                                     |             |                            |                                                                                                    |
| ↓ Virtual Machines ↓ Upgrade | 2                             |                                       |             |                            |                                                                                                    |
| >_ Web CLI                   | Throughput (MBps) Last 1 hour |                                       |             |                            | Read Max : 0.4 Min : 0 Avg : 0.01     Write Max : 0.03 Min : 0.02 Avg : 0.02                                                        |

または、[System Information (システム情報)]ページの [Register Now (今すぐ登録)] リンクをクリック して登録を行うことができます。 **ステップ3** [Smart Software Licensing Product Registration (スマート ソフトウェア ライセンス製品登録)]ダイアロ グ ボックスで、[Product Instance Registration Token (製品インスタンス登録トークン)]フィールドに登 録トークンを入力します。

| Syst  | tem Overview Nodes Disks                                                                                                    | Last refres               |
|-------|----------------------------------------------------------------------------------------------------|---------------------------|
| •     | Smart Software Licensing Product Registration                                                                                                    | ^                         |
| e x o | If you do not have a Product Instance Registration Token, you can generate a new token within the specific virtual account in the Cisco Smart Software Manager Product Instance Registration Token ③ | DA<br>NT<br>Ca<br>View Og |
|       | Cancel Repister                                                                                                    | Ĵ                         |

製品インスタンス登録用のトークンを作成する方法の詳細については、登録トークンの作成(10ページ) を参照してください。

ステップ4 [Register] をクリックします。

登録に成功すると、[System Information (システム情報)]ページにライセンスの種類とライセンスの状態 が表示されます。

- ライセンス タイプ:評価、Edge、標準、またはエンタープライズをHX ストレージ クラスタ ライセンス タイプとして表示します。
- ・ライセンスステータス: HX ストレージ クラスタ ライセンス ステータスとして次のいずれかを表示 します。
  - コンプライアンス
  - ライセンスの期限が <n> 日後に切れます。クラスタが登録されていません 今すぐ登録します。
     (このステータスは評価タイプライセンスの場合にのみ表示されます。
  - ライセンスの期限が切れています。クラスタが登録されていません 今すぐ登録します。(この ステータスは評価タイプライセンスの場合にのみ表示されます。)
  - ・コンプライアンス違反 ライセンスが不十分です

認証の有効期限切れ: HX が Cisco Smart Software Manager および Smart Software Manager サテライトと 90日 以上通信できない場合、このステータスが表示されます。

#### 登録トークンの作成

登録トークンを使用して、製品にスマートライセンスを登録し、消費します。製品を登録し、 製品インスタンスを特定のバーチャルアカウントに追加するには、トークンを生成する必要が あります。

**ステップ1**使用しているリリースに応じて、ソフトウェアマネージャにログインします。

| オプション                            | 説明                                                                                                    |
|----------------------------------|----------------------------------------------------------------------------------------------------|
| Cisco Smart Software Manager     | <b>Cisco Software Central</b> (https://software.cisco.com/) にナビゲートし、スマートアカウントにログインします。[ライセンス(License)] ペインで、[スマートソフトウェアライセンシング(Smart Software Licensing)] をクリックします。[インベントリ(Inventory)] をクリックします。 |
| Smart Software Manager サテラ<br>イト | https:// <i><ip address="" of="" satellite="" the=""></ip></i> :8443にアクセスし、<br>管理者のクレデンシャルを使用してサテライトにログインします。                                                                                    |

- ステップ2 HXストレージクラスタを登録するバーチャルアカウントから、[全般(General)]をクリックして、[新し いトークン(New Token)]をクリックします。
- **ステップ3** [登録トークンの作成(Create Registration Token)]ダイアログボックスで、次の操作を行い、[トークンの 作成(Create Token)]をクリックします。
  - ・トークンの簡潔な[説明 (Description)]を追加します。
  - ・トークンをアクティブにして他の製品で使用できるようにする日数を入力します。最大=365日
  - [このトークンに登録された製品の輸出規制された機能を許可する(Allow export-controlled functionality on the products registered with this token)]をオンにします。
- ステップ4 [新しい ID トークン(New ID Token)] 行で、[アクション(Actions)] ドロップダウン リストをクリック し、[コピー(Copy)] をクリックします。

### コントローラ VM を介してスマート ソフトウェア ライセンスとともにクラスタを登録す る

このセクションでは、スマート ソフトウェア ライセンスとともにクラスタを登録する別の方 法を説明しています。

ステップ1 コントローラ VM にログインします。

**ステップ2** HX ストレージ クラスタがスマート ライセンス モードになっていることを確認します。

#### # stcli license show status

フィードバックには、[スマートライセンスは有効です(Smart Licensing is ENABLED)]、[ステータス:未登録(Status: UNREGISTERED)]、および90日の評価期間の残り時間(日、時、分、秒)が表示されます。スマートライセンスの評価期間は、HXストレージクラスタでライセンス機能を使用し始めたときに開始され、これを更新することはできません。評価期間が過ぎると、スマートエージェントが通知を送信します。

ステップ3 HX ストレージ クラスタを登録します。ここで *idtoken-string* は Cisco Smart Software Manager またはスマー ト ソフトウェア マネージャ サテライトからの新しい ID トークンです。

# stcli license register --idtoken idtoken-string

**ステップ4** HX ストレージ クラスタが登録されていることを確認します。

#### # stcli license show summary

別の方法として、[Cisco Smart Software Manager]>[インベントリ(Inventory)]>[製品インスタンス(Product Instances)]でも、HX ストレージ クラスタが登録されていることを確認できます。

例:

```
root@SpringpathController80IW1HJOKW:~# stcli license show summary
```

Smart Licensing is ENABLED

```
Registration:

Status: REGISTERED

Smart Account: Corp X HyperFlex License

Virtual Account: west-region

Last Renewal Attempt: None

Next Renewal Attempt: Aug 1 17:47:06 2017 PDT

License Authorization:

Status: AUTHORIZED

Last Communication Attempt: SUCCEEDED

Next Communication Attempt: Mar 4 16:47:11 2017 PST
```

```
License Usage:
License Entitlement Tag
Count Status
```

Cisco Vendor String XYZ regid.2016-11.com.cisco.HX-SP-DP-S001,1.0 1c06ca12-18f2-47bd-bcea-518ab1fd4520 3 InCompliance

## スマート ライセンスからクラスタを登録解除する

ライセンスを解除して別のHXストレージクラスタ用にプールに戻すか、またはCisco Smart Software Manager 登録を削除する(たとえばクラスタをデコミッションする)場合には、HX ストレージクラスタを登録解除します。HXストレージクラスタを登録解除すると、評価期間 が残っていれば HyperFlex は評価モードで実行されます。そうでない場合、HyperFlex は評価 の有効期限切れの状態になります。期限切れの評価状態にあるクラスタを登録解除しても、ク ラスタの実稼働データには影響しません。

スマートエージェントは、ライセンスクラウドにアクセスして自身を登録解除します。プラットフォーム上のすべてのスマートライセンス資格と証明書が削除されます。信頼されているストアのすべての証明書と登録情報が削除されます。スマートエージェントは、登録解除のためにシスコと通信できない場合でも、非登録状態になることができます。スマートライセンスを再び使用する必要が生じた場合には、HXストレージクラスタを再登録してください。コントローラ VM を介してスマートソフトウェアライセンスとともにクラスタを登録する(10ページ)を参照してください。

#### 始める前に

- ・次のコマンドを使用して、HXストレージクラスタがスマートライセンスに登録されていることを確認します。
  - # stcli license show status
- ステップ1 コントローラ VM にログインします。
- ステップ2 スマート ライセンスから HX ストレージ クラスタを登録解除します。

#### # stcli license deregister

**ステップ3** HX ストレージ クラスタが登録解除されたことを確認します。

# stcli license show summary

## スマート ライセンス承認の更新

#### 始める前に

- ・次のコマンドを使用して、HXストレージクラスタがスマートライセンスに登録されていることを確認します。
  - # stcli license show status

ステップ1 コントローラ VM にログインします。

- ステップ2 次のコマンドを使用してスマートライセンス承認を更新します。
  - # stcli license renew id
  - # stcli license renew auth
- **ステップ3** HX ストレージ クラスタが更新され、承認されていることを確認します。

# stcli license show summary

# 非接続環境でのライセンスの管理

非接続環境でライセンサーを管理するには、次の手順を実行します。

## スマート ライセンスと Smart Software Manager サテライト

インターネット接続を使用してインストールベースを管理することが許可されていない場合 は、Smart Software Manager サテライトをオンプレミスでインストールし、Cisco Smart Software Manager のサブセットを使用してライセンスをローカルで管理できます。Smart Software Manager サテライトのダウンロード.

HyperFlex 用に Smart Software Manager サテライトを設定するには、 HX Data Platform CLI から 次のコマンドを実行します。

stcli services sch set --portal-url http://<satellite-host>/Transportgateway/services/ DeviceRequestHandler --email <user-email-address>

Smart Software Manager サテライトが Cisco Smart Software Manager に登録されて稼働するよう になったら、30 日ごとに Cisco Smart Software Manager と同期する必要があります。同期する には次の 2 つのオプションがあります。

- ネットワーク接続時に行うオンデマンドまたはスケジュール済み同期。
- ・手動による同期。ライセンスファイルをダウンロードした後、アップロードします。

(注) HX クラスタに Smart Satellite Server が構成されている場合、トークンは Smart Satellite Server の UI で生成される必要があるため、スマートポータルのスマートライセンス登録 では生成されなくなります。

## 特定のライセンス予約および HyperFlex

シスコ固有ライセンスの予約(SLR)は、ユーザが切断モードでデバイスを使用できるようにす る新しいソフトウェアライセンス管理システムです。特に、外部ネットワーク接続(air ギャッ プ)のない環境向けです。SLR には次のような追加の利点もあります。

- ・時間のかかるライセンスタスクを自動化する
- ライセンスのステータスとソフトウェアの使用状況の傾向を追跡できます。
- コアの購入、管理、およびレポート機能をシンプル化

SLR により、顧客は仮想アカウントからライセンスを予約し、デバイス UDI に関連付けることができます。その後、これらのライセンスを使用してデバイスを切断モードで使用できます。また、お客様は、Cisco Smart Software Manager (CSSM) またはスマート ソフトウェア サテ

ライト(オンサイトコレクタ)のいずれかと継続的に通信することなく、正常に動作させることができます。

#### HyperFlex SLR 対応 PID

次の HyperFlex PID のみが SLR モードで使用できます。

表 1: 非接続およびエアギャップ展開用の Cisco HyperFlex Data Platform (HXDP) ソフトウェア SKU

| HXDP SKU   | 説明                                                                     |
|------------|------------------------------------------------------------------------|
| 特定ライセンス登録  |                                                                        |
| HXDP-S-SLR | Cisco HyperFlex Data Platform 標準エディショ<br>ン特定ライセンス登録サブスクリプション           |
| HXDP-P-SLR | Cisco HyperFlex Data Platform エンタープライ<br>ズエディション特定ライセンス登録サブスク<br>リプション |
| HXDP-E-SLR | Cisco HyperFlex Data Platform エッジエディショ<br>ン特定ライセンス登録サブスクリプション          |

### 特定のライセンス予約 (SLR) ライセンスのインストール

この手順では、SLR ライセンスをインストールする方法、SLR ライセンスを返却する方法 (CSSM で再利用する場合)、または SLR ライセンス要求をキャンセルする方法について説明し ます。

SLR のインストール プロセスは、通常のスマート ライセンスのインストール プロセスと非常 によく似ています。クラスタとスマートアカウントの間に通信がないため、手動プロセスを使 用して、HTTP 接続で以前に存在していたのと同じ会話を行なう必要があります。

これらの会話は、要求コードが生成された場合に、Cisco ハードウェアクラスタから始まりま す。要求コードには、いくつかの基本的なクラスタ識別情報が含まれています。要求は、Cisco ポータルでスマートアカウントに転送され、要求コードに基づいて承認コードを要求します。 Cisco がライセンス ID\ と権限付与情報の両方を含む承認コードを取得すると、承認コードが クラスタに戻され、インストールを開始できます。インストールが完了すると、ライセンスは クラスタで完全にアクティブ化されます。

Enable/Disable コマンドは、予約モードにするためのものです。これは、現在の登録機能のデフォルトモードです。コマンド内のすべての予約を設定するには、予約モードを明示的に有効にする必要があります。すでにCSSMに登録されているライセンスがある場合は、そのライセンスを再登録して、再利用できるようにする必要があります。CSSMから承認コードを取得したら、reservation installコマンドを使用して予約コードをインストールできます。ある時点で、クラスタを破棄するか、またはライセンスを再度CSSMに戻して再利用できるようにする場合は、reservation returnコマンドを使用して、再度登録できる返還コードを生成できます。

次の手順では、SLR ライセンスをインストール、返却、キャンセルする方法について説明します。

ステップ1 HX ノードで stcli license reservation enable コマンドを入力して、予約モードを有効にします。

このコマンドを入力すると、設定モードが予約モードに切り替わります。ライセンスステータスは変更されません。

次の画面の左側には、通常の登録で一般的なクラスタのステータスが表示されます。予約モードでは、そ のステータスの違いを確認できます。一般的なデバイスの場合、予約ステータスを確認すると、登録済み として表示されます。ライセンス認証ステータスが承認されます。個々にライセンスがある場合は、どの ライセンスが準拠しているかがわかります。

右側には、システムが未登録の状態で、評価ライセンスを使用していることが表示されます。

| root@SpringpathControllerGV5TDU0095I:-# stcli license show all                                                                                                    |                                                                        |
|----------------------------------------------------------------------------------------------------|------------------------------------------------------------------------|
| Smart Licensing Status                                                                                                    | <ul> <li>Login to control VM console</li> </ul>                        |
| Court Licensing is EN1815D                                                                                                    |                                                                        |
| Shart Caterisary as Endecty                                                                                                    | . P.P.                                                                 |
| Registration:                                                                                                    | <ul> <li>stcli license reservation enable</li> </ul>                   |
| Smart Account: BU Production Test                                                                                                    |                                                                        |
| Virtual Account: HODP-Lic-Production-Test                                                                                                    |                                                                        |
| Export-Controlled Functionality: Allowed<br>Initial Registration: SUCCEEDED on Jun 14 15:49:41 2017 PDT                                                                                                    | root@SpringpathController2SAPEP8VJ9:~# stclilicense reservation enable |
| Last Renewal Attempt: SUCCEEDED on Jun 14 15:49:41 2017 PDT                                                                                                    | root@SpringpathController2SAPEP8VJ9:~# stcli license show status       |
| Next Renewal Attempt: Dec 11 14:49:41 2017 PST<br>Resistanting Explores Jun 14 15:43:40 2018 DOT                                                                                                    |                                                                        |
| Registration capites: Jun 14 13:43:40 2010 PUT                                                                                                    | Smart Licensing is ENABLED                                             |
| License Authorization:                                                                                                    | License Reservation is ENABLED                                         |
| Last Communication Attempt: SUCCEEDED on Jun 14 15:49:48 2017 PDT                                                                                                    |                                                                        |
| Next Communication Attempt: Jul 14 15:49:48 2017 PDT                                                                                                    | Registration:                                                          |
| Communication Deadline: Sep 12 15:43:48 2017 PDT                                                                                                    | Status: Unkeusiered                                                    |
| Evaluation Period:                                                                                                    | export-controlled functionality; Not Allowed                           |
| Evaluation Mode: Not In Use                                                                                                    | License Authorization                                                  |
| Evaluation Period Memaining: op days, 12 nr, 40 min, 5 sec                                                                                                    | Status: EVAL MODE                                                      |
| License Usage                                                                                                    | Evaluation Period Remaining: 89 days, 23 hr. 54 min, 59 sec            |
| License Authorization Status: AUTHORIZED as of Jun 14 15:49:48 2017 PDT                                                                                                    | Last Communication Attempt: NONE                                       |
|                                                                                                    |                                                                        |
| Cisco SP HyperFlex HX Data Platform SW v2.0 (regid.2016-11.com.cisco.HX-SP-DP-5001,1<br>Description: Cisco SP HyperFlex HX Data Platform SW v2.0                                                                                                    | · <sup>0_1c061</sup> License Conversion:                               |
| Count: 3                                                                                                    | Automatic Conversion Enabled: true                                     |
| Varsion: 1.0                                                                                                    | Status: NOT STARTED                                                    |
| Status: Incompliance                                                                                                    |                                                                        |
| Product Information                                                                                                    | Utility:                                                               |
| UDI: PID:HX240C-M45K_SN:9140586151354678828_VID: 5510173717264294049                                                                                                    | Status: DISABLED                                                       |
|                                                                                                    |                                                                        |
| Agent Version                                                                                                    | Transport:                                                             |
| Smart Agent for Licensing: 1.3.5                                                                                                    | Type: TransportcalThome                                                |
| and the second of the second of the second o |                                                                        |

ステップ2 stcli license reservation request コマンドを入力して、予約要求を作成します。

ライセンス要求コードは、次の画面の青色のボックスに表示されます。

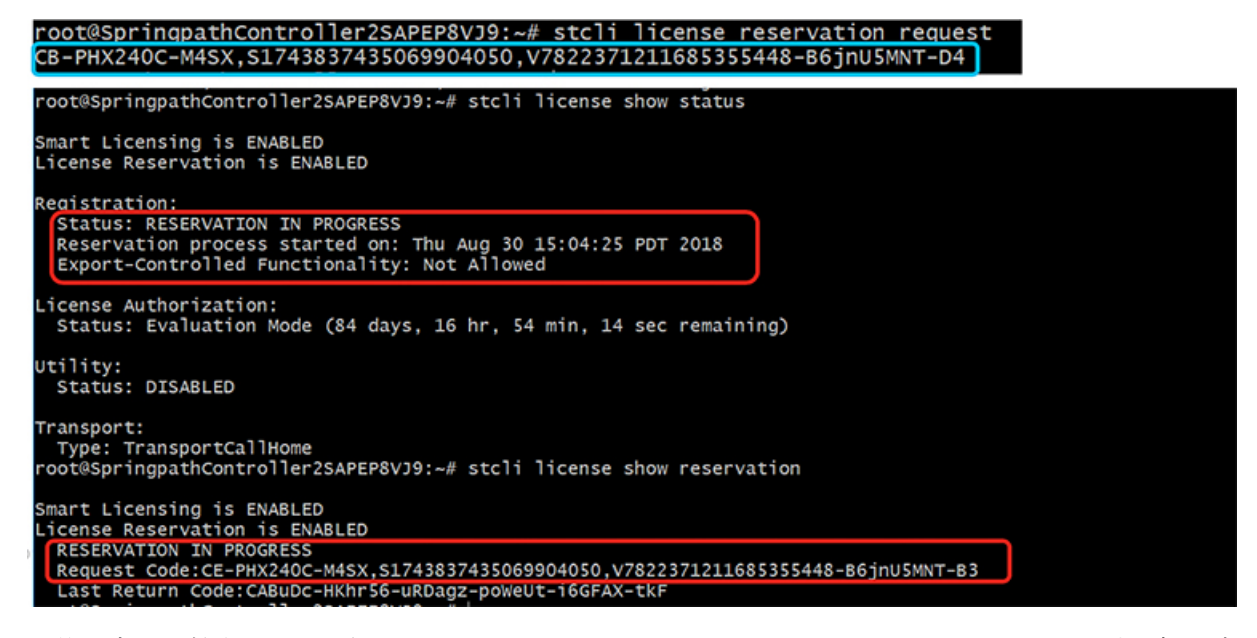

予約要求を開始すると、登録ステータスが RESERVATION IN PROGRESS であることがわかります(赤いボックスに示されています)。要求コードがあれば、CSSM に移動して承認コードに変換できます。

- ステップ3 CSSM (https://software.cisco.com) にログインします。
- ステップ4 [ライセンス(License)] セクションで、[スマート ソフトウェア ライセンシング(Smart Software Licensing))] リンクをクリックします。

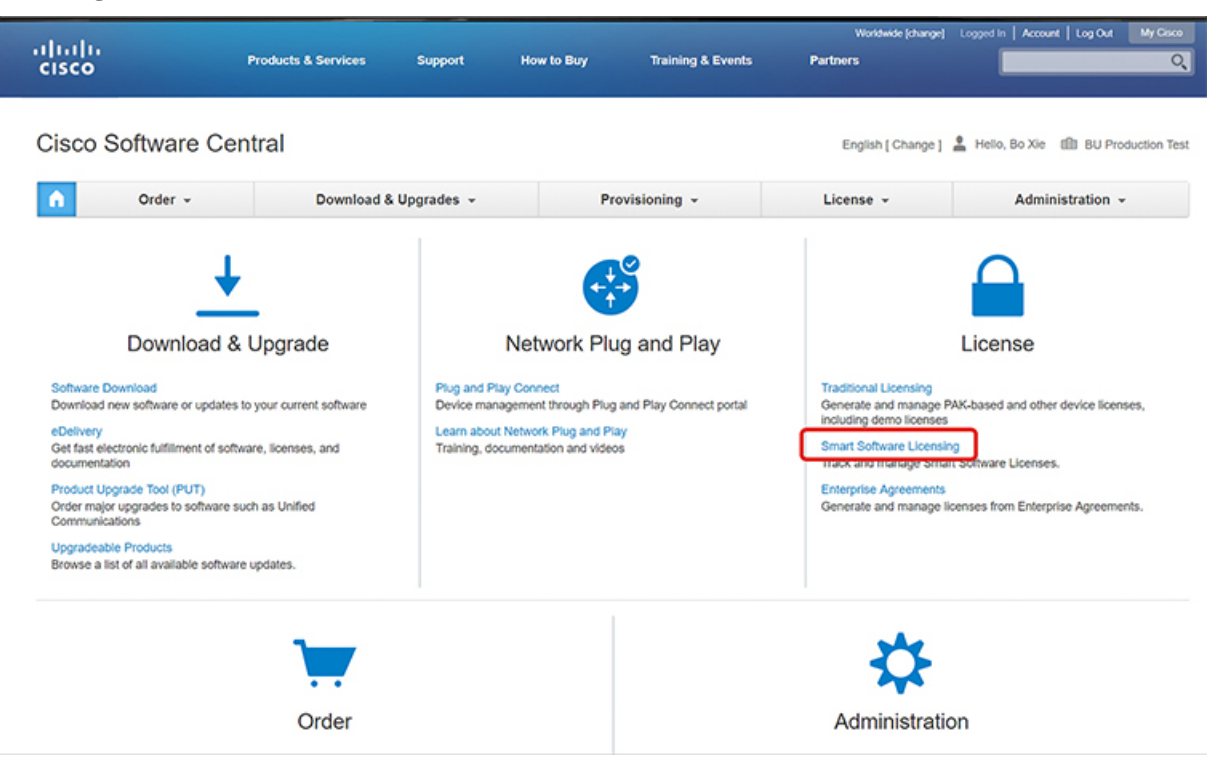

これにより、[スマート ソフトウェア ライセンシング(Smart Software Licensing)] ページが表示されます。

ステップ5 [ライセンス(Licenses)]タブの下で、[ライセンス予約(License Reservation)]をクリックします。

| C 🌢 Secure   http:        | s:// <b>software.cisco.com</b> /#Smar | tLicensing-Inve | ntory               |                  |                   |                           | \$                                                | C.      |
|---------------------------|---------------------------------------|-----------------|---------------------|------------------|-------------------|---------------------------|---------------------------------------------------|---------|
| udu<br>Isco               | Products & Services                   | Support         | How to Buy          | Training & Event | wo<br>s Partners  | ndwide (change) Logged Ir | n   Account   Log Out                             | My (    |
| co Software Central > Sm: | art Software Licensing                |                 |                     |                  | Engli             | sh [ Change ] 💄 Hello     | , Bo Xie 🍈 BU Pri                                 | oductio |
| mart Software             | Licensing                             |                 |                     |                  |                   |                           | Feedback S                                        | upport  |
| rts   Inventory   Conv    | ert to Smart Licensing   Report       | Preferences     | Satellites Activity |                  |                   | Qu                        | uestions About Licensi<br>y our Virtual Assistant | ing?    |
| rtual Account: DLC        | C-VA2                                 |                 |                     |                  |                   |                           | 1 Minor H                                         | lide Al |
| General Licenses          | Product Instances                     | Event Log       |                     |                  |                   |                           |                                                   |         |
| License Reservation       | . 🕞                                   |                 |                     |                  | Search by License |                           |                                                   | o,      |
| License                   | Purcha                                | sed             | In Use              | Billing          | Balance           | Alerts                    | Actions                                           |         |
| HyperFlex Data Platform E | Interprise Editi                      | 4               | 0                   | Prepaid          | +4                | A Licenses Expiring       | Actions -                                         |         |
| HyperFlex Data Platform S | standard Editio                       | 12              | 2 (2 Reserved)      | Prepaid          | +10               |                           | Actions -                                         |         |
|                           |                                       |                 |                     |                  |                   |                           | Showing All 21                                    | Records |

**ステップ6**4ステップの SLR プロセスを完了して、要求コードを入力し、[ライセンス(Licenses)]を選択し、承認 コードを確認して確認し、承認コードをダウンロードします。 1. [要求コードを入力(Enter the Request Code)]: クラスタで生成された予約要求コードを入力します。

| C Secure   https://software                                                                                                    | .cisco.com/#SmartLicensing-Inv                                                                                                    | ventory                                                                                      |        |                    | ☆ =                       | <b>(</b> |
|----------------------------------------------------------------------------------------------------|----------------------------------------------------------------------------------------------------|----------------------------------------------------------------------------------------------|--------|--------------------|---------------------------|----------|
| dudu.                                                                                                    |                                                                                                    |                                                                                              |        | Worldwide [change] | Logged In Account Log Out | My Cisco |
| Smart License Reservat                                                                                                    | lion                                                                                                    |                                                                                              |        |                    |                           | ×        |
| STEP 1                                                                                                    | STEP 2                                                                                                    | STEP 3                                                                                       | STEP 4 |                    |                           |          |
| You can reserve licenses for prov<br>You will begin by generating a R<br>To learn how to generate this con<br>Once you have generated the co<br>1) Enter the Reservation Req<br>2) Select the licenses to be r<br>3) Generate a Reservation Aut<br>4) Enter the Reservation Aut | duct instances that cannot connec<br>eservation Request Code from the<br>de, see the configuration guide for<br>whe:<br>juest Code below<br>eserved<br>uthorization Code<br>horization Code on the product ins | t to the Internet for security reasons<br>o product instance.<br>the product being licensed. |        |                    |                           | •        |
| Reservation Request Code:     CB- <u>PHX240C-M4SX-S17438374</u>                                                                                                    | 35069904050,V7822371211685355                                                                                                    | 448-BRINUSMINT-D4                                                                            | Upload |                    |                           | ]        |
| To learn how to enter this code.                                                                                                    | see the configuration guide for the                                                                                                    | e product beina licensed                                                                     |        |                    | Cancel                    | Next     |

2. [ライセンスを選択(Select Licenses)]: この画面には、ライセンスの内容や、製品タイプ、UDI PID、 UDI シリアル番号、UDI VID などの製品インスタンスの詳細が表示されます。提供された情報を確認 し、チェックボックスをオンにして特定のライセンスを予約します。

|                                                                                                    |                                                                             |                                                                    | Worldwide [change] Logged In  | Account   Log C |
|----------------------------------------------------------------------------------------------------|-----------------------------------------------------------------------------|--------------------------------------------------------------------|-------------------------------|-----------------|
| Smart License Reservation                                                                                                    |                                                                             |                                                                    |                               |                 |
| STEP 1 ✓<br>Enter Request Code                                                                                                    | STEP 2<br>Select Licenses                                                   | STEP 3                                                             | STEP 4.<br>Authorization Code |                 |
| Product Instance Details                                                                                                    |                                                                             |                                                                    |                               |                 |
| Product Type:<br>UDI PID:<br>UDI Serial Number:<br>UDI VID:                                                                         | UCSHX<br>HX240C-M5SX<br>5317480753370517264<br>5119877367947641800          |                                                                    |                               |                 |
| Licenses to Reserve<br>In order to continue, ensure that you h<br>Reserve a HyperFlex Data Platform S<br>Reserve a specific license | ave a surplus of the licenses you w<br>Standard Edition - Permanent License | ant to reserve in the Virtual A<br>Reservation Only universal lice | ccount.<br>nse                |                 |
|                                                                                                    |                                                                             |                                                                    |                               |                 |
| License                                                                                                    | Description                                                                 | Expires                                                            | Available Quantity To Re      | serve           |

選択した特定のライセンスの予約について、予約する数量を入力します。

|                                                               | Start Date           | Expires                                    | Sub ID                     | Available Quant              | tity To Reserve              |           |  |
|---------------------------------------------------------------|----------------------|--------------------------------------------|----------------------------|------------------------------|------------------------------|-----------|--|
| Enter Request Code                                            | •                    |                                            |                            | 20                           |                              |           |  |
| order to continue, ensure                                     | 2019-Mar-11          | 2019-Sep-07                                |                            | 10 3                         |                              |           |  |
| Reserve a HyperFlex Data<br>Reserve a specific license        |                      |                                            |                            | Total: 3                     | aum: 30                      |           |  |
|                                                               | If you don't specify | y quantities, the licens                   | es with the longest time r | emaining before expiration v | will be selected by default. |           |  |
| loense                                                        | Show detail          |                                            |                            |                              | Cancel                       | o Reserve |  |
| vperFlex Data Platform Enter                                  |                      |                                            |                            |                              |                              |           |  |
|                                                               |                      |                                            |                            |                              |                              |           |  |
| lyperFlex Data Platform Speci                                 | fic License Reserv   | HyperFlex Data Platf                       | orm Specific License Reser | v multiple terms             | 30                           |           |  |
| iyperFlex Data Platform Speci<br>ilsco SP HyperFlex HX Data F | fic License Reserv   | HyperFlex Data Platt<br>Cisco SP HyperFlex | orm Specific License Reser | v multiple terms             | 30                           |           |  |

3. [検証と確認(Review and Confirm)]: 製品インスタンスの詳細と予約するライセンスを検証して確認 し、画面の下部にある[承認コードの生成(Generate Authorization Code)] ボタンをクリックします。

| ىلەر |                          |                                 |                                                   | W                                     | iorkdwide (change) | Logged in   Account   Log Out |         |
|------|--------------------------|---------------------------------|---------------------------------------------------|---------------------------------------|--------------------|-------------------------------|---------|
| \$   | Smart License Reservat   | ion                             |                                                   |                                       |                    |                               |         |
|      | STEP 1 🗸                 | STEP 2 🗸                        | STEP 3                                            | STEP 1                                |                    |                               |         |
|      | Enter Request Code       | Select Licenses                 | Review and confirm                                | Authorization Code                    |                    |                               |         |
|      | Product Instance Details |                                 |                                                   |                                       |                    |                               |         |
|      | Product Type:            | UCSHX                           |                                                   |                                       |                    |                               |         |
|      | UDI PID:                 | VMwareVirtualPlatform           |                                                   |                                       |                    |                               |         |
|      | UDI Serial Number:       | 4196329405413768020             |                                                   |                                       |                    |                               |         |
|      | UDI VID:                 | 8209249371103331274             |                                                   |                                       |                    |                               |         |
|      |                          |                                 |                                                   |                                       |                    |                               |         |
|      | Licenses to Reserve      |                                 |                                                   |                                       |                    |                               |         |
|      | Licenses to Reserve      | Desc                            | ription                                           | Expires                               |                    | Quantity To Reserv            | e       |
|      | Licenses to Reserve      | Desc<br>Joense Reservation Hype | ription<br>rFlex Data Platform Specific License F | Expires multiple terms                |                    | Quantity To Reserv            | ю<br>3  |
|      | Licenses to Reserve      | Joense Reservation Hype         | ription<br>rFlex Data Platform Specific License f | Expires<br>Reservation multiple terms |                    | Quantity To Reserv            | те<br>3 |
|      | Licenses to Reserve      | Joense Reservation Hype         | ription<br>Filex Data Platform Specific License f | Expires<br>Reservation multiple terms |                    | Quantity To Reserv            | 3       |
|      | License to Reserve       | Joense Reservation Hype         | ription<br>Filex Data Platform Specific License f | Expires<br>Reservation multiple terms |                    | Quantity To Reserv            | 3       |
|      | License to Reserve       | Joense Reservation Hype         | ription<br>Filex Data Platform Specific License f | Expires<br>Reservation multiple terms |                    | Quantity To Reserv            |         |

4. [承認コード(Authorization code)]: デバイス側で使用できる承認コードを表示し、画面下部の[ファ イルとしてダウンロード(Download as File)] ボタンをクリックします。

| ահե                                                                                                    |                                                                                                    |                                                                                                    |                                                                                                    | Worldwide [change]                                                                                      | Logged In   Account   Log Out                                                                                           |
|----------------------------------------------------------------------------------------------------|----------------------------------------------------------------------------------------------------|----------------------------------------------------------------------------------------------------|----------------------------------------------------------------------------------------------------|----------------------------------------------------------------------------------------------------|----------------------------------------------------------------------------------------------------|
| Smart License Reserva                                                                                                    | tion                                                                                                    |                                                                                                    |                                                                                                    |                                                                                                    |                                                                                                    |
| step 1 🗸                                                                                                    | STEP 2 🗸                                                                                                    | step 3 🗸                                                                                                    | STEP 4                                                                                                    |                                                                                                    |                                                                                                    |
| Enter Request Code                                                                                                    | Select Licenses                                                                                                    | Review and confirm                                                                                                    | Authorization Code                                                                                                    |                                                                                                    |                                                                                                    |
| The Reservation Authoriza<br>Enter this code into the Sm                                                                                                    | tion Code below has been generated<br>art Licensing settings for the product                                                                                                    | for this product instance.<br>I, to enable the licensed features.                                                                                                    |                                                                                                    |                                                                                                    |                                                                                                    |
| Product Instance Details                                                                                                    |                                                                                                    |                                                                                                    |                                                                                                    |                                                                                                    |                                                                                                    |
| Product Type:                                                                                                    | UCSHX                                                                                                    |                                                                                                    |                                                                                                    |                                                                                                    |                                                                                                    |
| UDI PID:                                                                                                    | VMwareVirtualPlatform                                                                                                    |                                                                                                    |                                                                                                    |                                                                                                    |                                                                                                    |
| UDI Serial Number:                                                                                                    | 4196329405413768020                                                                                                    | )                                                                                                    |                                                                                                    |                                                                                                    |                                                                                                    |
| UDI VID:                                                                                                    | 8209249371103331274                                                                                                    | 1                                                                                                    |                                                                                                    |                                                                                                    |                                                                                                    |
| Authorization Code:                                                                                                    |                                                                                                    |                                                                                                    |                                                                                                    |                                                                                                    |                                                                                                    |
| <pre><specificplr><authorizationco<br><entitlement><tag>regid.2019-0<br/>07 UTC<liconsetyp<br>License Reservation<tagdescri<br><signature>MEQCIDPOJDE872<br/><ud>&gt;P:VMwareVirtualPlatform,3</ud></signature></tagdescri<br></liconsetyp<br></tag></entitlement></authorizationco<br></specificplr></pre> | fe> <flag>A</flag> C3.com.cisco.HXDP-SLR,1.0_8c2df84<br>>>TERM <displaynam<br>ption&gt;<subscriptionid>/ba/c0J0fH71/pobrt/SLVF7+3AHE<br/>&gt;&lt;196329405413768020,V:8209249</subscriptionid></displaynam<br> | on> <pild>76ad00d1-332d-4e9a-9660-<br/>i7-acb6-4e2d-a2c8-6bece7768e29<br/>iP-sperfiex Data Platform Specific U<br/>i/D&gt;&lt;660XgAlAnA/e7DTNei3+6RB5j0nos<br/>i371103331274</pild> | cc95516024b3 <timestamp><br/>g&gt;<count>3</count><startdate>2<br/>icense ReservationthorizationCode&gt;<br/>Ps0t54VD0heXzeQ84p806g==<!--</td--><td>•1552340241718  •1552340241718   •019-Mar-11 UTC   &gt;<tagdescription>H   signature&gt;</tagdescription></td><td>mestamp&gt;<entitlements><br/>tartDate&gt;<enddate>2019-Sep-<br/>yperFlex Data Platform Specific</enddate></entitlements></td></startdate></timestamp> | •1552340241718  •1552340241718   •019-Mar-11 UTC   > <tagdescription>H   signature&gt;</tagdescription> | mestamp> <entitlements><br/>tartDate&gt;<enddate>2019-Sep-<br/>yperFlex Data Platform Specific</enddate></entitlements> |
| To learn how to enter this code,                                                                                                    | see the configuration guide for th                                                                                                    | e product being licensed                                                                                                    |                                                                                                    |                                                                                                    |                                                                                                    |
|                                                                                                    |                                                                                                    |                                                                                                    |                                                                                                    |                                                                                                    |                                                                                                    |

**ステップ7**[製品インスタンス(Product Instances)]タブに移動して、予約のクラスとシリアル番号に対応する行にあ る予約済みのライセンスを表示します。この行のリンクをクリックします(赤いボックスに表示されます)。

|                                                                                          | software.cisco.com/#Smartl                                                             | icensing-Inventory                               |                      |                                                                                        |                                                                                                    |                          | 🕁 🜔                                                 |
|------------------------------------------------------------------------------------------|----------------------------------------------------------------------------------------|--------------------------------------------------|----------------------|----------------------------------------------------------------------------------------|----------------------------------------------------------------------------------------------------|--------------------------|-----------------------------------------------------|
| luilu<br>isco                                                                            | Products & Services                                                                    | Support                                          | How to Buy           | Training & Events                                                                      | Worldwide [cha<br>Partners                                                                                 | nge] Logged in   Accou   | unt   Log Out   My                                  |
| co Software Central > Smart :                                                            | Software Licensing                                                                     |                                                  |                      |                                                                                        | English [ Chang                                                                                            | ge ] 💄 Hello, Bo Xie     | BU Productio                                        |
| mart Software L                                                                          | icensing.                                                                              |                                                  |                      |                                                                                        |                                                                                                    |                          | Feedback Support                                    |
| rts   Inventory   Convert t                                                              | to Smart Licensing   Reports                                                           | Preferences   Sa                                 | itellites   Activity |                                                                                        |                                                                                                    | Questions<br>Try our Vir | About Licensing?                                    |
| General Licenses                                                                         | /A2<br>Product Instances                                                               | Event Log                                        |                      |                                                                                        |                                                                                                    | •                        | Minor Hide Al                                       |
|                                                                                          |                                                                                        |                                                  |                      |                                                                                        |                                                                                                    |                          |                                                     |
| Ð                                                                                        |                                                                                        |                                                  |                      | [                                                                                      | Search by Name, Product Type                                                                               |                          | ٩,                                                  |
| C Name                                                                                   |                                                                                        | Product Type                                     |                      | Last Contact                                                                           | Search by Name, Product Type                                                                               |                          | Q.<br>Actions                                       |
| Name<br>UDI_PID:HX240C-M4SX; UDI                                                         | _SN:1743837435069904050; U                                                             | Product Type<br>DI UCSHX                         |                      | Last Contact 2018-Aug-20 21:09:55                                                      | Search by Name, Product Type Alerts (Reserved Licenses)                                                    | ,                        | Q<br>Actions<br>Actions -                           |
| Name<br>UDI_PID:HX240C-M4SX; UDI<br>UDI_PID:HX240C-M4SX; UDI                             | _SN:1743837435069904050; U<br>_SN:4056338592994445834; U                               | Product Type<br>DI UCSHX<br>DI UCSHX             |                      | Last Contact<br>2018-Aug-20 21:09:55<br>2018-Jun-15 18:17:38                           | Search by Name, Product Type<br>Alerts<br>(Reserved Licenses)<br>(Reserved Licenses)                       | ,                        | Q<br>Actions •<br>Actions •                         |
| Name<br>UDI_PID:HX240C-M4SX; UDI<br>UDI_PID:HX240C-M4SX; UDI<br>UDI_PID:HX240C-M4SX; UDI | LSN:1743837435069904050; U<br>LSN:4056338592994445834; U<br>LSN:1054617855001741488; U | Product Type<br>DI UCSHX<br>DI UCSHX<br>DI UCSHX |                      | Last Contact<br>2018-Aug-20 21:09:55<br>2018-Jun-15 18:17:38<br>2018-Jul-19 21:52:51 ( | Search by Name, Product Type<br>Alerts<br>(Reserved Licenses)<br>(Reserved Licenses)<br>Reserved Licenses) |                          | Q<br>Actions<br>Actions ~<br>Actions ~<br>Actions ~ |

ライセンスの説明を示すダイアログボックスが表示されます。

|                              | art Software Licensing                       |                                         | English [ Change ] 👗 Hello, Bo Xie 💷 BU Production          |
|------------------------------|----------------------------------------------|-----------------------------------------|-------------------------------------------------------------|
| Smart Software               | Licensing                                    |                                         | Feedback Support                                            |
|                              |                                              |                                         | Ouestions About Licension?                                  |
| DI_PID:HX240C-M              | 5SX; UDI_SN:930350977339931241               | ; UDI_VID:9128284972903402947;          | Θ                                                           |
| Overview Event Log           | 1                                            |                                         |                                                             |
| Deceription                  |                                              |                                         |                                                             |
| Cisco HyperFlex HX Data Pic  | iform Software License                       |                                         |                                                             |
| on a strippen as the balance |                                              |                                         |                                                             |
| General                      |                                              |                                         |                                                             |
| Name:                        | UDI_PID:HX240C-M5SX; UDI_SN:930350977;       | 339931241; UDI_VID:9128284972903402947; |                                                             |
| Product:                     | Cisco HyperFlex HX Data Platform Software Li | tense                                   |                                                             |
| Host identifier:             |                                              |                                         |                                                             |
| MAC Address:                 |                                              |                                         |                                                             |
| PID:                         | HX240C-M5SX                                  |                                         |                                                             |
| Serial Number:               | 930350977339931241                           |                                         |                                                             |
| Virtual Account:             | DLC-VA2                                      |                                         |                                                             |
| Registration Date:           | 2018-Aug-28 18:09:25                         |                                         |                                                             |
| Last Contact:                | 2018-Aug-28 18:09:25 (Reserved Licenses)     | lownload Reservation Authorization Code |                                                             |
| License Usage                |                                              | These licens                            | es are reserved on this product instance Update reservation |
| License                      | Billing                                      | Expires                                 | Required                                                    |
| HyperFlex Data Platform St   | andard Edition - Perman2 Prepaid             |                                         | 1                                                           |
|                              |                                              |                                         |                                                             |

このページから、ライセンスの一般的な詳細を表示できます。特定のインスタンスで失われた場合に備えて、予約承認コード(上の赤色で強調表示)をダウンロードすることもできます。このページに戻って再度 取得することもできます。

その後、[ライセンス(Licenses)]タブに戻り、現在のライセンスの使用状況を表示できます。

**ステップ8** HX ノードに stcli license reservation install <enter authorization code> コマンドを入力して、続い て承認コードを入力します。

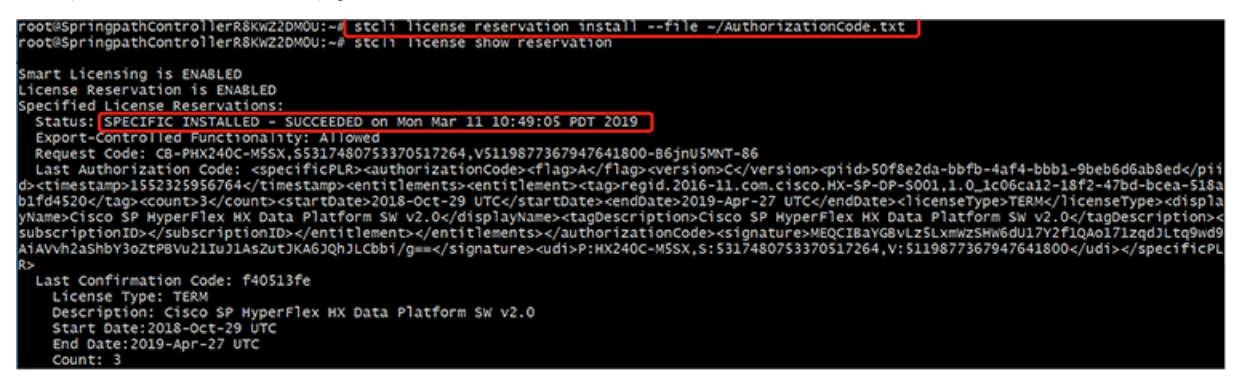

予約が成功すると、REGISTERED - SPECIFIC LICENSE RESERVATION として表示されるステータスを表示できます。認証では、UTHORIZED - RESERVED であることを示しています。

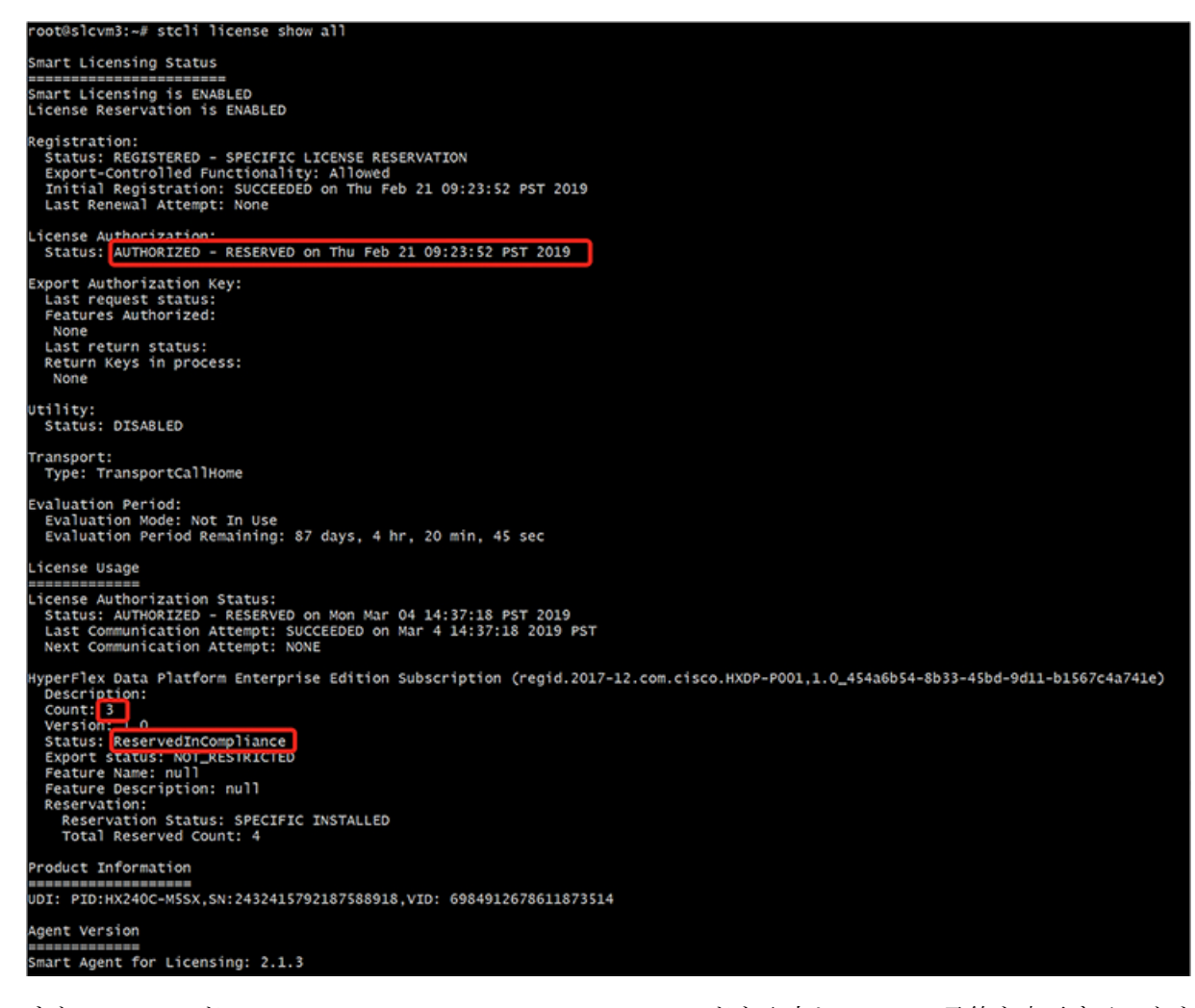

また、HX ノードで stcli license show reservation コマンドを入力して、SLR 予約を表示することもできます。この応答は、SLR がインストールされていることを示しています。

### 特定のライセンス予約 (SLR) ライセンスのキャンセル

この手順では、SLR ライセンス要求をキャンセルする方法について説明します。

- ステップ1 (承認コードを取得するために CSSM に進む前に)開始した予約要求をキャンセルするには、stcli license reservation cancel コマンドを使用します。
- ステップ2 stcli license show reservation コマンドを使用して予約要求がキャンセルされたことを確認します。

このコマンドを入力すると、ステータスが未登録に戻ったことを確認できます。

|                                                                                                    | Products & Services                             | Support     | How to Buy            | Training & Events | wa<br>s Partners                   | kdwide (change) Logged In | Account Log Out M                                              |
|----------------------------------------------------------------------------------------------------|-------------------------------------------------|-------------|-----------------------|-------------------|------------------------------------|---------------------------|----------------------------------------------------------------|
| Software Central > Smar                                                                                                    | t Software Licensing                            |             |                       |                   | Engli                              | sh [ Change ] 💄 Hello, B  | io Xie 💼 BU Producti                                           |
| nart Software                                                                                                    | Licensing                                       |             |                       |                   |                                    |                           | Feedback Suppor                                                |
|                                                                                                    |                                                 |             |                       |                   |                                    | Ques                      | tions About Licensing?                                         |
| Inventory Conver                                                                                                    | t to Smart Licensing   Reports                  | Preferences | Satellites   Activity |                   |                                    | Try o                     | ur Virtual Assistant                                           |
| ual Account: DLC                                                                                                    | t to Smart Licensing   Reports                  | Preferences | Satellites Activity   |                   |                                    | Try o                     | ur Virtual Assistant                                           |
| a Inventory Conver<br>ual Account: DLC-<br>seneral Licenses                                                                | VA2 Product Instances E                         | Preferences | Satellites Activity   |                   |                                    | Try o                     | ur Virtual Assistant                                           |
| s Inventory Conver<br>ual Account: DLC-<br>General Licenses<br>License Reservation                                         | VA2 Product Instances E                         | Preferences | Satellites   Activity |                   | Search by License                  | Try o                     | ur Virtual Assistant                                           |
| s Inventory Conver<br>ual Account: DLC<br>Beneral Licenses<br>License Reservation                                          | VA2 Product Instances E Purchase Purchase       | Preferences | Satellites   Activity | Billing           | Search by License<br>Balance       | Try o                     | Ur Virtual Assistant I Hide A                                  |
| s Inventory Conver<br>ual Account: DLC-<br>seneral Licenses<br>License Reservation<br>Jcense<br>HyperFlex Data Platform En | VA2 Product Instances E Purchase terprise Editi | ed 4        | Satellites Activity   | Billing           | Search by License<br>Balance<br>+4 | Alerts                    | Virtual Assistant     Minor   Hide A     Actions     Actions ~ |

### 特定のライセンス予約 (SLR) ライセンスを返す

クラスタのライセンスが完全にアクティブになったので、後でクラスタを破棄し、別のクラス タに再利用できるようにCSSMにライセンスを戻すことができます。次の手順では、SLR ライ センスを返す方法について説明します。

ステップ1 stcli license reservation return コマンドを入力します。その後、CSSMで使用できる返還コードが生成 されます。ステータスを確認すると、ライセンスは登録前と同様に、未登録の評価ライセンスに戻ります。

root@SpringpathController2SAPEP8VJ9:~ stcli license reservation return CABeUN-BvP26i-yju9Pc-TW59i1-cNTFmt-MRq root@SpringpathController2SAPEP8vJ9:~# stcli license show reservation Smart Licensing is ENABLED License Reservation is ENABLED Last Return Code:CABeUN-BvP26i-yju9Pc-Tw59i1-cNTFmt-MRq root@SpringpathController2SAPEP8VJ9:~# stcli license show status Smart Licensing is ENABLED License Reservation is ENABLED Registration: Status: UNREGISTERED Export-Controlled Functionality: Not Allowed License Authorization: Status: EVAL MODE Evaluation Period Remaining: 89 days, 23 hr, 32 min, 3 sec Last Communication Attempt: SUCCEEDED on Aug 20 14:12:06 2018 PDT Next Communication Attempt: NONE License Conversion: Automatic Conversion Enabled: true Status: NOT STARTED Utility: Status: DISABLED Transport: Type: TransportCallHome

ステップ2 [CSSM] に戻り、ライセンスをプールに戻します。[製品インスタンス(Product Instances)] タブに戻り、 [アクション(Actions)] メニューを使用して、[削除(Remove)] をクリックします。

| C 🔒 Secure   http                           | ps://software.cisco.com/#Smart    | Licensing-Invento | ory                   |                        |                              | \$                                                 | C.                   |
|---------------------------------------------|-----------------------------------|-------------------|-----------------------|------------------------|------------------------------|----------------------------------------------------|----------------------|
| luilu<br>iisco                              | Products & Services               | Support           | How to Buy            | Training & Events      | Worldwide (chang<br>Partners | e) Logged In   Account   Log Out                   | My C                 |
| sco Software Central > Sr<br>Smart Software | nart Software Licensing           |                   |                       |                        | English [ Change             | ] 💄 Hello, Bo Xie 💼 BU P<br>Feedback               | roduction<br>Support |
| erts   Inventory   Con                      | wert to Smart Licensing   Reports | Preferences       | Satellites   Activity |                        |                              | Questions About Licen:<br>Try our Virtual Assistan | sing?                |
| General Licenses                            | C-VA2 Product Instances           | Event Log         |                       |                        |                              | 1 Minor                                            | Hide Aler            |
| Ð                                           |                                   |                   |                       | [                      | Search by Name, Product Type |                                                    | Q                    |
| Name                                        |                                   | Product Typ       | e                     | Last Contact           | Alerts                       | Actio                                              | ns                   |
| UDI_PID:HX240C-M4SX                         | ; UDI_SN:1743837435069904050; I   | JDI UCSHX         |                       | 2018-Aug-20 21:09:55   | (Reserved Licenses)          | Actio                                              | ns 🕶                 |
| UDI_PID:HX240C-M4SX                         | ; UDI_SN:4056338592994445834; 0   | JDI UCSHX         |                       | 2018-Jun-15 18:17:38   | (Reserved Licenses)          | Transfer                                           |                      |
| UDI_PID:HX240C-M5SX                         | ; UDI_SN:1054617955001741488; (   | UDI UCSHX         |                       | 2018-Jul-19 21:52:51 ( | Reserved Licenses)           | Update Reserved Licens                             | ies                  |

[製品インスタンスの削除(Remove Product Instance)] ダイアログボックスが表示され、返還コードを入力できます。返還コードを入力し、[製品インスタンスの削除(Remove Product Instance)] をクリックし

| .11.                                                                                                    |                                                                                       |                                                                                                    |                                                                                                    | Worldwide [change]                                                                          | Logged in Account Log Out My                                                                                |
|----------------------------------------------------------------------------------------------------|---------------------------------------------------------------------------------------|----------------------------------------------------------------------------------------------------|----------------------------------------------------------------------------------------------------|---------------------------------------------------------------------------------------------|----------------------------------------------------------------------------------------------------|
| Cisco Software Centra<br>Smart Softw<br>Aloris   Inventory                                                                                                    | Products of<br>> Smart Software Licens<br>Ware Licensing<br>Convert to Smart Licensin | Remove Product Instance<br>To remove a Product Instance that has<br>to other Product Instances, enter in the<br>you cannot generate a Reservation Ret<br>• Reservation Return Code: | e<br>reserved licenses and make those licen<br>Reservation Return Code generated by<br>urn Code, contact Cisco Support<br>CABeUN-BvP26i-yju9Pc-TW59i1-cNTFr | x<br>ses once again available<br>the Product Instance. If<br>mt-MRs                         | Helio, Bo Xie BB BU Products<br>Feedback Support<br>Questions About Licensing?<br>Try our Virtual Assistant |
| General Li                                                                                                    | censes Product Inst                                                                   |                                                                                                    | Remove Product                                                                                                    | Instance Cancel                                                                             |                                                                                                    |
| General Li                                                                                                    | censes Product Inst                                                                   |                                                                                                    | Remove Product                                                                                                    | Instance Cancel                                                                             | Q                                                                                                    |
| General Li                                                                                                    | Conses Product Inst                                                                   | Product Type                                                                                                    | Remove Product                                                                                                    | Instance Cancel Search by Name, Product Type Alerts                                         | Q Actions                                                                                                   |
| General Li<br>C<br>Name<br>UDI_PID:HX240C                                                                                                    | -M4SX; UD_SN:1743837435                                                               | Product Type<br>069904050; UDI UCSHX                                                                                                    | Remove Product Last Contact 2018-Aug-20 21:09:58                                                                                                    | Instance Cancel Search by Name, Product Type Alerts \$ (Reserved Licenses)                  | Actions ~                                                                                                   |
| General Li<br>Comparing Comparison Comparison | DLC-VA2     Product Inst                                                              | Product Type<br>066904050; UDI UCSHX<br>994445834; UDI UCSHX                                                                                                    | Remove Product           Last Contact           2018-Aug-20 21:09:55           2018-Jun-15 18:17:38                                                         | Instance Cancel Search by Name, Product Type Alerts (Reserved Licenses) (Reserved Licenses) | Q<br>Actions<br>Actions ~<br>Actions ~                                                                      |

[製品インスタンス(Product Instances)] タブで、以前登録した SLR ライセンスが削除されたことを確認 できます。3 個使用されるのに対して、使用中なのは2 個だけです。この時点で、ライセンスが正常に返 却されています。

| 🗧 🔒 Secure   https                             | ://software.cisco.com/#Smart     | Licensing-Invento | ory                   |                     |                                  | A 🔥 💿                                                       |
|------------------------------------------------|----------------------------------|-------------------|-----------------------|---------------------|----------------------------------|-------------------------------------------------------------|
| uluulu<br>cisco                                | Products & Services              | Support           | How to Buy            | Training & Event    | Worldwide (change<br>Is Partners | i) Logged In Account Log Out My Cisco                       |
| Cisco Software Central > Sma<br>Smart Software | art Software Licensing           |                   |                       |                     | English [ Change ]               | Hello, Bo Xie 📾 BU Production Test<br>Feedback Support Help |
| Alerts   Inventory   Conve                     | ert to Smart Licensing   Reports | Preferences       | Satellites   Activity |                     |                                  | Questions About Licensing?                                  |
| Virtual Account: DLC                           | Product Instances                | Event Log         |                       |                     |                                  | Minor Hide Alerts                                           |
| Ð                                              |                                  |                   |                       |                     | Search by Name, Product Type     | ٩                                                           |
| Name                                           |                                  | Product Typ       | pe                    | Last Contact        | Alerts                           | Actions                                                     |
| UDI_PID:HX240C-M4SX; U                         | JDI_SN:4056338592994445834; U    | DI UCSHX          |                       | 2018-Jun-15 18:17:  | 38 (Reserved Licenses)           | Actions -                                                   |
| UDI_PID:HX240C-M5SX; U                         | JDI_SN:1054617955001741488; U    | JDI UCSHX         |                       | 2018-Jul-19 21:52:5 | 1 (Reserved Licenses)            | Actions -                                                   |
|                                                |                                  |                   |                       |                     |                                  | Showing All 2 Records                                       |

### 特定のライセンスの予約のトラブルシューティング (SLR)

このセクションでは、特定のライセンス予約(SLR)を設定して使用する際に表示される可能性のある一般的なエラーメッセージについて説明します。また、該当する場合のトラブルシューティング方法に関する推奨事項も提供します。

表示される可能性のある2個の一般的なエラーメッセージは次のとおりです。

- ・設定中に予約モードを有効にする前に予約要求コマンドを発行すると、「ライセンス予約が 有効になっていません」というエラーメッセージが表示されます。または、要求しなかった操 作をキャンセルするよう要求した場合は、「保留中の予約プロセスはありません」というメッ セージが表示されます。次の図は、これらのエラーを示しています。
  - Error you see from command line configuration output.
    - Making reservation request before reservation is enabled. Issue "stcli license reservation enable" first

oot@SpringpathController2SAPEP8VJ9:~# stcli license reservation request

Internal error processing slRequestReservation: 'com.cisco.nesla.agent.SmartAgentException: License Reservation is not enabled

Making reservation cancellation when there is no pending request to cancel

root@SpringpathController2SAPEP8VJ9:~# stcli license reservation cancel Internal error processing slCancelReservation: 'com.cisco.nesla.agent.SmartAgentException: No reservation process is pendi

ライセンスステータスが変更されたランタイム時に、最初の登録が通信の送信エラーで失敗します。通常、このメッセージは、show statusコマンドを入力したときに表示されます。ライブラリはエラーを上位に伝播しませんが、ログを使用して実際の理由を確認できます。

- Smart Licensing Agent only runs on the node with the mgmtip.
- Do "stcli license show status" or "stcli license show tech-support" for check the status
   root@springpathController2SAPEP8VJ9:~# stcli license show status

```
Smart Licensing is ENABLED
Registration:
 Status: UNREGISTERED - REGISTRATION FAILED
Initial Registration: FAILED
   Failure Reason: Communication send error.
  Export-Controlled Functionality: Not Allowed
icense Authorization:
  Status: EVAL MODE
  Evaluation Period Remaining: 84 days, 17 hr, 48 min, 14 sec
  Last Communication Attempt: NONE
 icense Conversion:
 Automatic Conversion Enabled: true
Status: NOT STARTED
Utility:
 Status: DISABLED
Transport:
 Type: TransportCallHome
```

ステップ1 grep コマンドを発行し、SL カラムを表示して、ログに記録されているエラーおよびその他のすべての SL 関連メッセージを特定します。たとえば、次の図は、プロキシが使用されていること、およびプロキシ接 続が失敗したことを示しています。これにより、ライセンスサーバのプロキシ設定が正しくないことが分 かります。

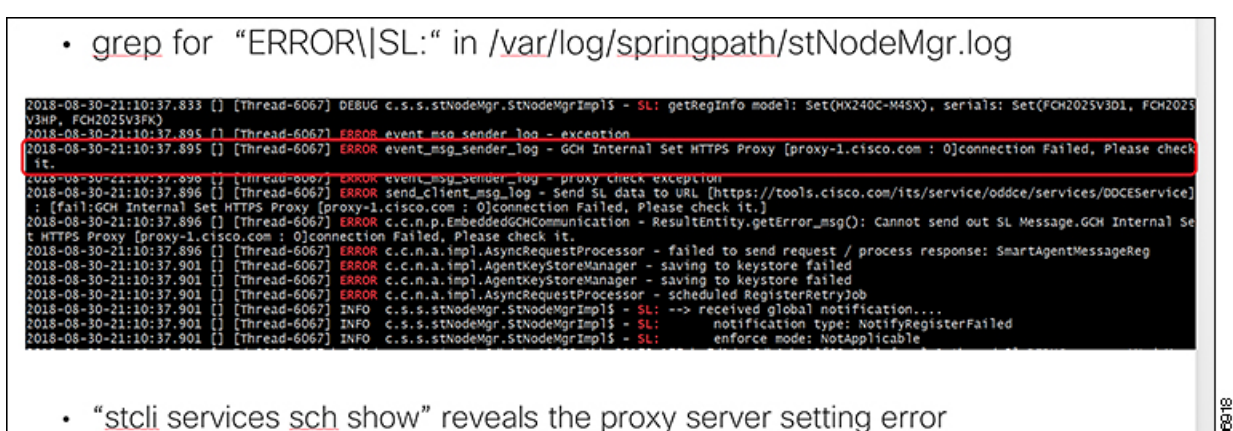

- **ステップ2** これを解決するには、stcli services sch show コマンドを使用して、プロキシのセットアップを確認し、 エラーを修正してから、もう一度やり直してください。
- **ステップ3** また、「CISCO-SMART-LIC」で grep コマンドを発行して、移行中に生成されたスマート ライセンスの syslog メッセージを確認することもできます。

| <ul> <li>grep "CISCO-SMART-LIC" /var/log/syslog</li> </ul>                                                                                                    |
|----------------------------------------------------------------------------------------------------|
| Aug 20 23:30:42.373 SpringpathController2SAPEP8VJ9 root: %CISCO-SMART-LIC% Smart Agent is initialized<br>Aug 20 23:30:42.376 SpringpathController2SAPEP8VJ9 root: %CISCO-SMART-LIC% Smart Agent is enabled |
| Aug 20 23:30:42.551 SpringpathController2SAPEP8V29 root: KCISCO-SMART-LICK Smart Agent is initialized                                                                                                    |
| Aug 20 23:31:34.420 SpringpathController2SAPEP8v39 root: %CISCO-SMART-LIC% Smart Agent DeRegistration with CSSM failed: Agent is not registered.                                                           |
| Aug 20 23:32:23.359 SpringpathController2SAPEP8VJ9 root: %CISCO-SMART-LIC% CD-PHX240C-M45X,51743837435069904050,v7822371211685355448-86jnU5MNT-8D License                                                  |
| Reservation process must be completed with the 'license smart reservation install' command. Reservation started on PHX240C-M45X,51743837435069904050,V78                                                   |
|                                                                                                    |
| Aug 23 16:09:07.265 Springpathcontroller2SAPEP8V39 FOOT: #CISCO-SMARI-LIC% CE-PHX240C-M45X,S1/4383/435069904050,V/8223/1211685355448-86jnUSMXT-83 LICENSE                                                  |
| Reservation process must be completed with the "license smart reservation install" command. Reservation started on PHX240C-M45X,51/4383/435069904050,V/8                                                   |
| 227/221009293940<br>Num 23 12:17:23 231 ContinenthController3CADED8V10 root, WATECO-SUBTLITAY CAMBVD-deDIDA-ar2VAL-UTWAY-VW/257-7032 Licente Decenvation Authoritation rode                                |
| installed                                                                                                    |
| Aug 23 16:17:32.622 SpringpathController2SAPEP8V39 root: %CTSCO-SMART-LICK Usage of export controlled features is true                                                                                     |
| Aug 23 16:17:32.793 SpringpathController2SAPEP8V39 root: %CISCO-SMART-LIC% Smart Agent Registration with Cisco licensing cloud successful                                                                  |
| Aug 23 16:17:32.800 SpringpathController2SAPEP8VJ9 root: %CISCO-SMART-LIC% All entitlements are authorized                                                                                                 |
|                                                                                                    |
| 8                                                                                                    |

翻訳について

このドキュメントは、米国シスコ発行ドキュメントの参考和訳です。リンク情報につきましては 、日本語版掲載時点で、英語版にアップデートがあり、リンク先のページが移動/変更されている 場合がありますことをご了承ください。あくまでも参考和訳となりますので、正式な内容につい ては米国サイトのドキュメントを参照ください。